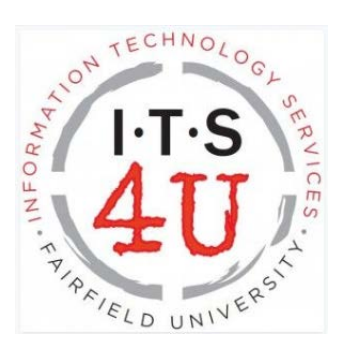

## How to use Banner Self-Service to Email students in a class

- Log into my.Fairfield
- Search 'self-service'
- Click on the Faculty Self-Service task

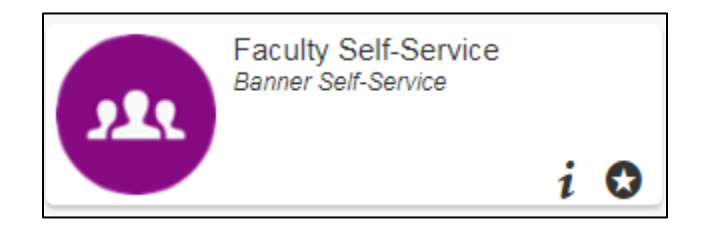

• Click on Faculty Main Menu

| Personal Information | Faculty Services | Employee |
|----------------------|------------------|----------|
| Search               | Go               |          |

• Select Detail Class List

| Faculty Services                                                                                                    |  |  |
|----------------------------------------------------------------------------------------------------|--|--|
| Student Information Menu (Formerly Advisor Menu)<br>View a student's transcript; View a student's grades, run degree evaluations.<br>Term Selection |  |  |
| CRN Selection                                                                                                    |  |  |
| Faculty Detail Schedule                                                                                                    |  |  |
| Week at a Glance                                                                                                    |  |  |
| Detail Class List                                                                                                    |  |  |
| Summary Class List                                                                                                    |  |  |

• Select a Term Code, click Submit

| Select Term              |
|--------------------------|
| Select a Term: Fall 2018 |
| Submit                   |

• Select CRN of class. Click Submit.

| Select | a CRN                                     |   |
|--------|-------------------------------------------|---|
| CRN:   | NS 0323 02: Pediatric Nursing, 75829 (32) | • |
| Submit |                                           |   |

• Scroll to the bottom of the page, click Display Class list. Highlight and copy the list.

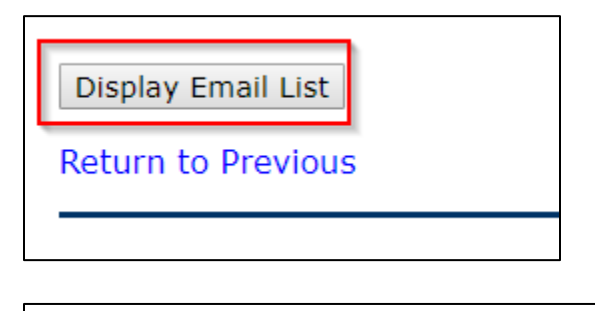

Class List Email Listing

Student emails will be listed here, separated by commas

• Open Outlook, paste list of emails in the BCC field. Send as usual.

\*\* NOTE: In some cases, Outlook needs to be configured to accept commas to separate student email addresses. Please perform the following steps to enable Outlook to do this before you email your class the first time:

## Outlook 2013 and 2010 (Windows)

- Click the **File** tab in Outlook, then select **Options** from the menu.
- Open the Mail category.
- Scroll to the Send Messages section: Check the box next to Commas can be used to separate multiple message recipients.
- Click **OK**.

\*\*Or, you can use this document - https://wiki.fairfield.edu:8443/pages/viewpage.action?pageId=24479561